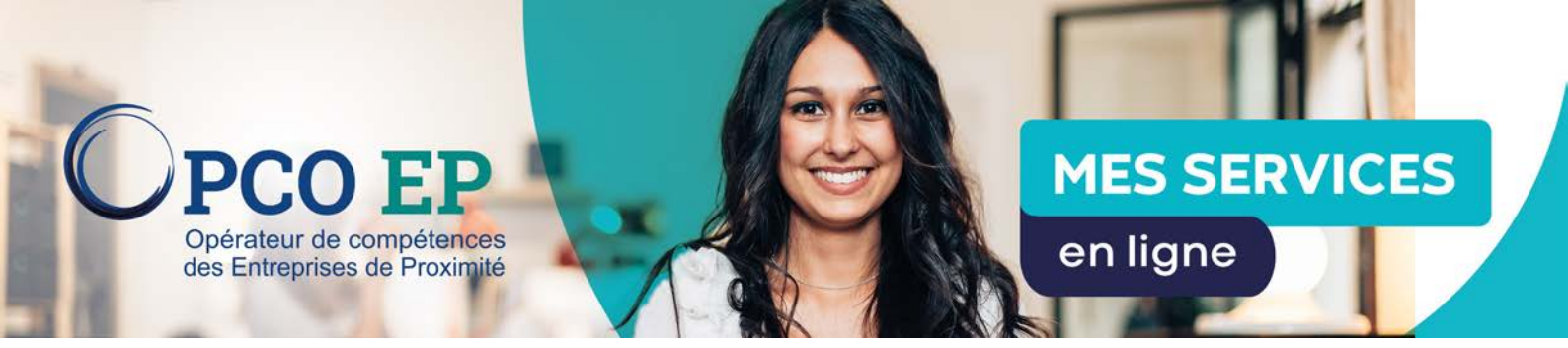

## MODE OPÉRATOIRE : GESTION DE LA DEMANDE DE REMBOURSEMENT

## **1. DEMANDER UN REMBOURSEMENT**

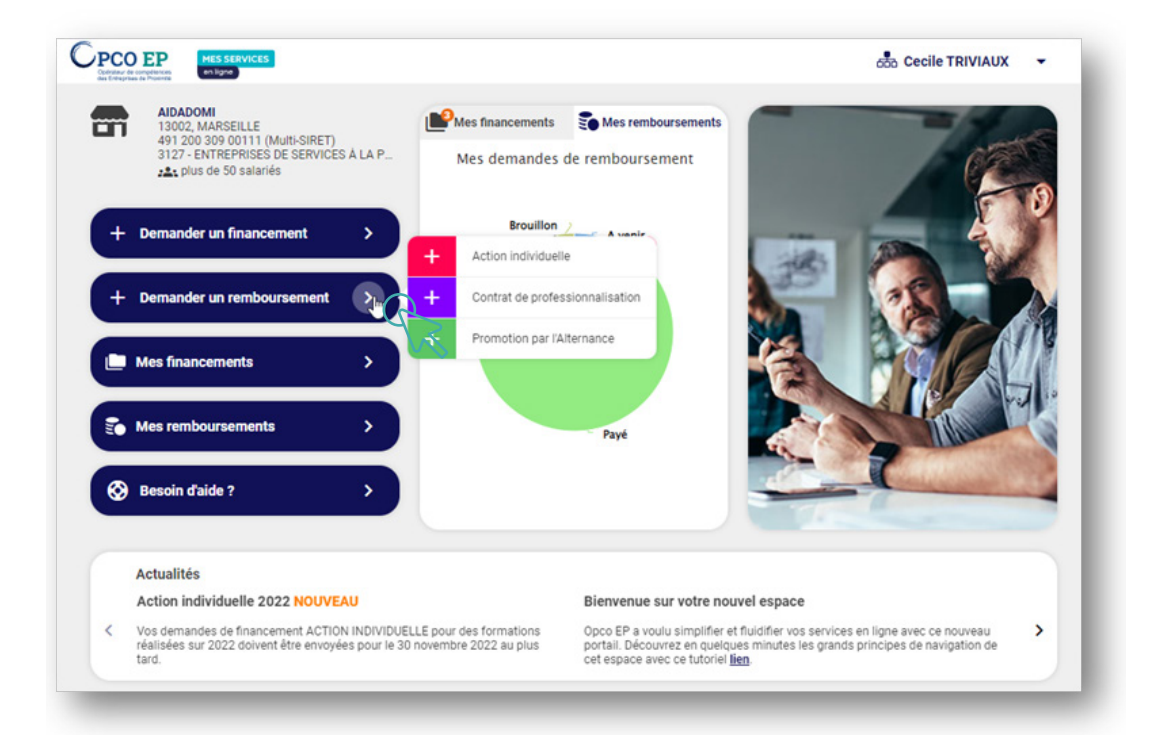

Pour demander le remboursement d'une formation, cliquer sur la flèche du menu **Demander un remboursement** et choisir le **dispositif** concerné par cette demande.

## 1.1 Sélection de l'entité portant la demande de remboursement

## 1.1.1 Cas d'un compte portant un seul établissement

Dans le cas d'un compte portant un seul établissement, le client arrive directement sur la sélection du dossier à rembourser (1.2.).

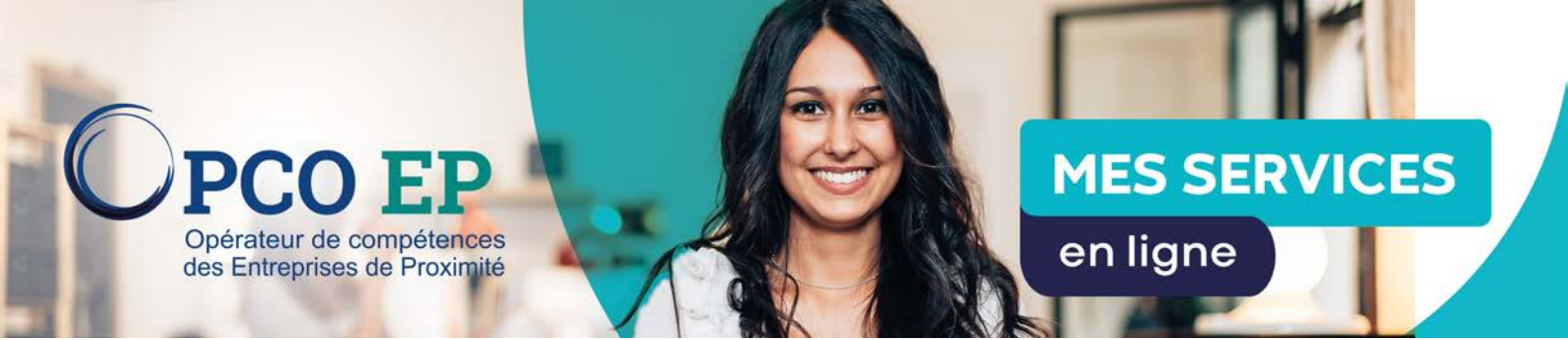

1.1.2 Cas d'un compte gérant plusieurs établissements Dans le cas d'un compte gérant plusieurs établissements :

| PCO EP            | MES SERVICES<br>en ligne |                                  |                        |               | 6                          | 50 Cecile TRIVIAUX - |
|-------------------|--------------------------|----------------------------------|------------------------|---------------|----------------------------|----------------------|
| + <sup>D</sup> fi | emander un<br>nancement  | + Demander un<br>remboursement - | 🛄 Mes fina             | ncements 👻 📋  | Mes remboursements 👻       | 🚱 Besoin d'aide ? 👻  |
| — <b>o</b>        | Demand<br>ACTION         | e de remt<br>INDIVIDU            | oourse<br>E <b>LLE</b> | ement         |                            |                      |
| Entrepris         | e                        |                                  |                        |               |                            |                      |
| SIRET             |                          |                                  |                        |               |                            |                      |
|                   |                          |                                  |                        |               |                            |                      |
|                   |                          |                                  |                        | $\subset$     | Réinitialiser les critères | Rechercher           |
|                   |                          |                                  |                        |               |                            |                      |
| SIRET -           | Raison sociale 👻         |                                  | Téléphone              | Code postal 👻 | Ville 🔻                    | Actions              |
| 9120030900194     | AIDADOMI                 |                                  |                        | 13500         | MARTIGUES                  | Sélectionner         |
| 9120030900186     | AIDADOMI                 |                                  | 0496160494             | 84800         | LISLE-SUR-LA-SORGUE        | Sélectionner         |
| 9120030900178     | AIDADOMI                 |                                  | 0496161006             | 83670         | VARAGES                    | Sélectionner         |
| 9120030900160     | AIDADOMI                 |                                  | 0496160494             | 13012         | Marseille                  | Sélectionner         |
| 9120030900152     | AIDADOMI                 |                                  | 0496160494             | 13006         | Marseille                  | Sélectionner         |
| 9120030900145     | AIDADOMI                 |                                  | 0496160494             | 13002         | Marseille                  | Sélectionner         |
|                   |                          |                                  | 000000000              |               |                            |                      |

Choisir le Siret correspondant à la demande et cliquer sur Sélectionner.

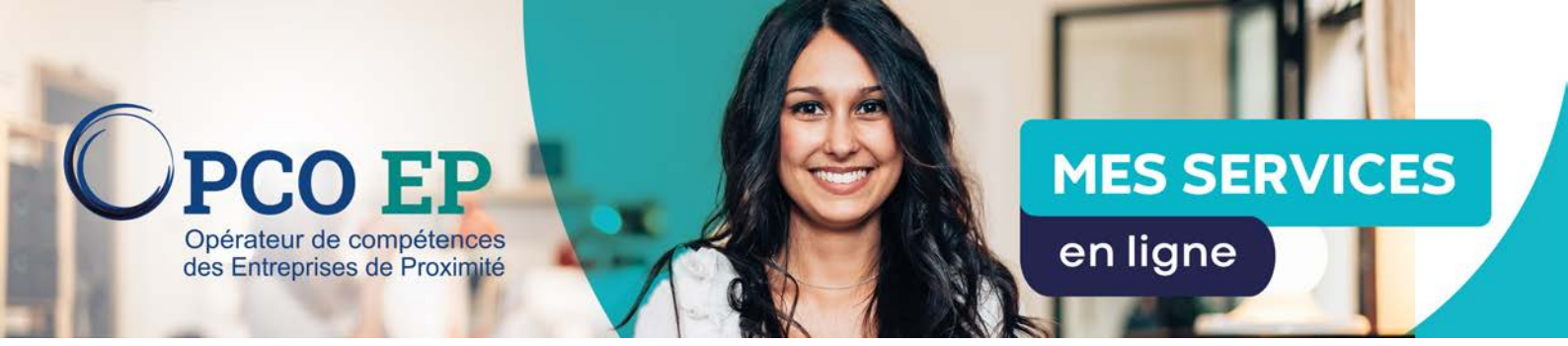

## 1.2 Sélection des dossiers à rembourser

La liste des dossiers éligibles au remboursement s'affiche :

| es   | dossiers       |                                           |                                | Recherch            | ne avancée |
|------|----------------|-------------------------------------------|--------------------------------|---------------------|------------|
| r(s) | sélectionné(s) |                                           |                                |                     |            |
|      | N' dossier 💌   | Libellé de formation 💌                    | Dates 💌                        | Stagiaire(s)        | Actions    |
| A    | 22-116968      | TEst                                      | Du 01/06/2022<br>au 30/06/2022 | ASSIA<br>NEBILI     | ۹          |
| AI   | 22-118429      | Test DDR multi dossier FA,FP              | Du 01/12/2022<br>au 15/12/2022 | 2 stagiaires        | Q          |
| AI   | 22-118430      | Test DDR multi dossier FA,FP              | Du 01/12/2022<br>au 20/12/2022 | SANDRINE<br>DECUGIS | Q          |
| AI   | 22-12326       | Référents Locaux Handicap par l'organisme | Du 29/06/2021<br>au 24/09/2021 | 21 stagiaires       | ۹          |
| AI   | 22-12385       | Référent Harcèlement                      | Du 12/11/2020<br>au 12/11/2020 | RHABIRA<br>HATTAB   | Q          |

Sélectionner la ou les demandes de financement à rembourser.

Puis cliquer sur Faire ma demande.

## 2. LA DEMANDE DE REMBOURSEMENT

La demande de remboursement se décompose en 3 grandes étapes :

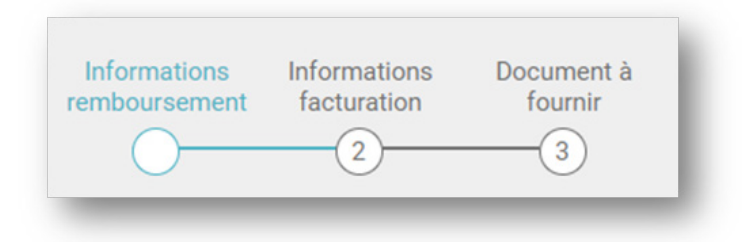

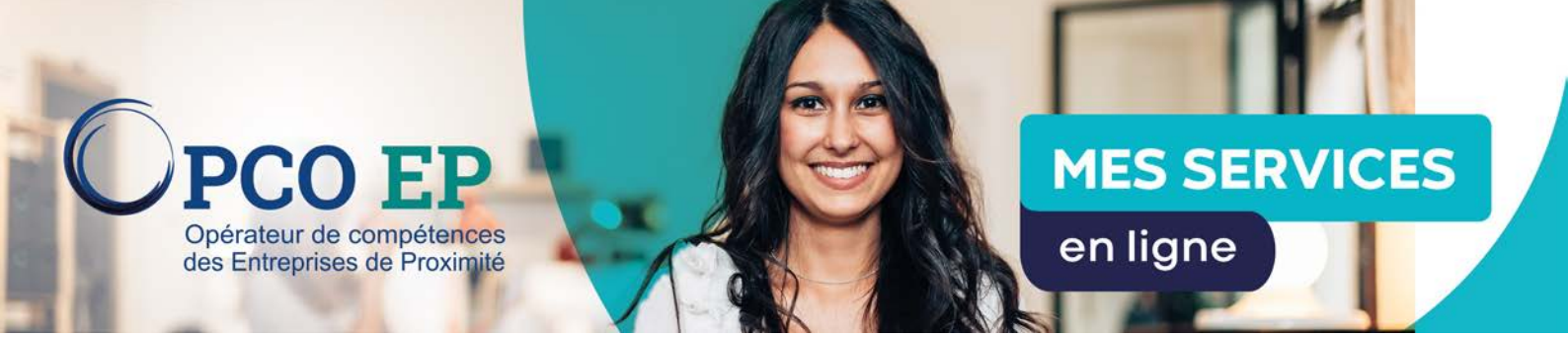

## 2.1 Informations de remboursement

Cette première étape consiste à compléter les informations de remboursement relatives à chaque dossier de la DDR:

| mations<br>ursement | Informations<br>facturation | Document à<br>fournir                     | 491 200<br>13002 M             | <b>/II</b><br>309 00111<br>ARSEILLE | Erregi<br>un bro | Hiter<br>allow 09 70 E38 E3                    |
|---------------------|-----------------------------|-------------------------------------------|--------------------------------|-------------------------------------|------------------|------------------------------------------------|
| ssier OP22          | -0097423                    | 3                                         |                                |                                     |                  |                                                |
| 0.                  |                             |                                           |                                |                                     | 0/2 dos          | sier(s) traité(s)                              |
|                     | nformations                 | de remboursement                          |                                |                                     |                  | 0                                              |
| Mes do              | ossiers à compléter         |                                           |                                | (+                                  | Ajouter un dossi | er å ma demande                                |
| Etat 🕶              | N° dossier 👻                | Libellé de formation 👻                    | Dates 🔻                        | Stagiaire(s)                        | Montant 👻        | Actions                                        |
| $\otimes$           | 22-12326                    | Référents Locaux Handicap par l'organisme | Du 29/06/2021<br>au 24/09/2021 | 21 staglaires                       | 0,00 €           | =                                              |
| $\otimes$           | 22-118429                   | Test DDR multi dossier FA,FP              | Du 01/12/2022<br>au 15/12/2022 | 2 staglaires                        | 0,00 €           | Compléter mos cossier<br>Supprimer mon cossier |
|                     |                             |                                           |                                |                                     |                  | M                                              |

Pour ce faire, cliquer sur les≡puis sur **Compléter mon dossier**.

#### 2.1.1 Compléter mon dossier

Cette action, composée de 4 parties, est à réaliser sur chaque dossier :

| Formation  | Présence(s) | Montant(s) | Document(s) à<br>fournir |
|------------|-------------|------------|--------------------------|
| $\bigcirc$ | 2           |            |                          |

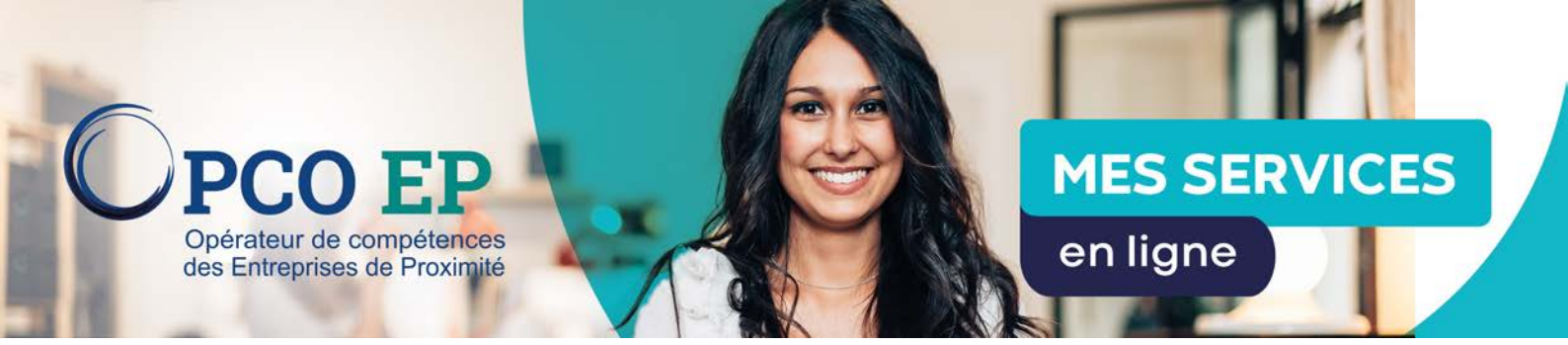

#### 2.1.1.1 Récapitulatif de la formation

Par défaut, le remboursement reprend la totalité de la période de formation, dans le cas d'un remboursement partiel, ajuster la période du remboursement ainsi que la durée.

| Dates de la formation                                                  |
|------------------------------------------------------------------------|
| Du Au                                                                  |
| 29/06/2021                                                             |
|                                                                        |
|                                                                        |
|                                                                        |
| t demandé sur ce dossier.<br>Durée concernée par la période (en heure) |
| 7                                                                      |
|                                                                        |

## Cliquer sur **Suivant**.

## 2.1.1.2 État des présences

| <b>Ø</b> —O                | 3 (4)                                                         |                                                         |      |
|----------------------------|---------------------------------------------------------------|---------------------------------------------------------|------|
| Jatteste la présence de l' | ensemble des stagiaires (ajuster les heures de prés<br>Prénom | ence par stagiaire si nécessaire)<br>Présence en heures |      |
| REZGUI                     | Haifa                                                         | 0,00                                                    | h/7h |
| GARBOT                     | INGRID                                                        | 0,00                                                    | h/7h |
| CADIOU                     | Sylvie                                                        | 0,00                                                    | h/7h |
| EL ACHCHABI                | SARA                                                          | 0.00                                                    | h/7h |
| NAD II                     | INGRID                                                        | 0,00                                                    | h/7h |

Attester la présence de l'ensemble des salariés et ajuster les heures réelles de présence sur chacun des salariés.

Puis cliquer sur Suivant.

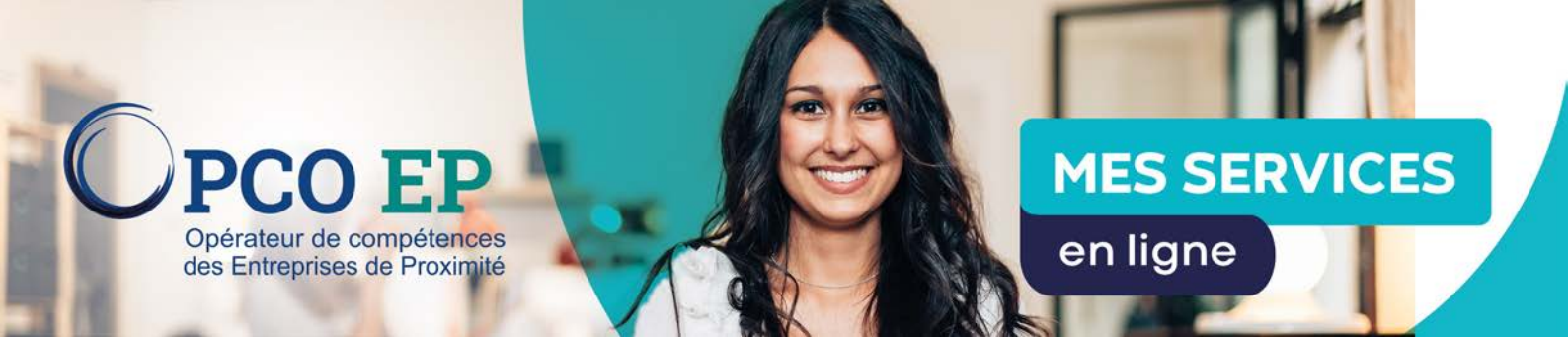

## 2.1.1.3 Montant du remboursement

2.1.1.3.1 Cas d'un remboursement par l'Opco Ep à mon entreprise

| Ormation Presence(s)          | fournir                                 | s) a                      |                                 |                 |
|-------------------------------|-----------------------------------------|---------------------------|---------------------------------|-----------------|
| ature de coûts                | Montant pris en charge<br>par l'Opco EP | Montant déjà<br>remboursé | Montant maximum<br>remboursable | Montant demandé |
| rais pédagogique de formation | 6800,00 € HT                            | 0,00 € HT                 | 6800,00 € HT                    | 6800 €HT        |
| rais de salaire               | 3.416,98 € HT                           | 0,00 € HT                 | 3416,98 € HT                    | 3416.98 €HT     |
|                               |                                         |                           |                                 |                 |

Saisir les montants des remboursements demandés.

Puis cliquer sur Suivant.

À noter: les frais de salaire sont calculés en fonction du nombre d'heures attestées.

2.1.1.3.2 Cas d'un remboursement par l'Opco Ep à l'organisme de formation

| Formation Présence(s) | Montant(s) Document(<br>fournir<br>4    | s) à                      |                                 |                 |
|-----------------------|-----------------------------------------|---------------------------|---------------------------------|-----------------|
| lature de coûts       | Montant pris en charge<br>par l'Opco EP | Montant déjà<br>remboursé | Montant maximum<br>remboursable | Montant demandé |
| rais de salaire       | 1840,00 € HT                            | 0,00 € HT                 | 1840,00 € HT                    | 1840 €HT        |
| irais de repas        | 690,00 € HT                             | 0,00 € HT                 | 690,00 € HT                     | 690 €HT         |
| rais d'hébergement    | 1 400,00 € HT                           | 0,00 € HT                 | 1.400,00 € HT                   | 1400 €HT        |

Saisir les montants des remboursements demandés. Puis cliquer sur **Suivant**.

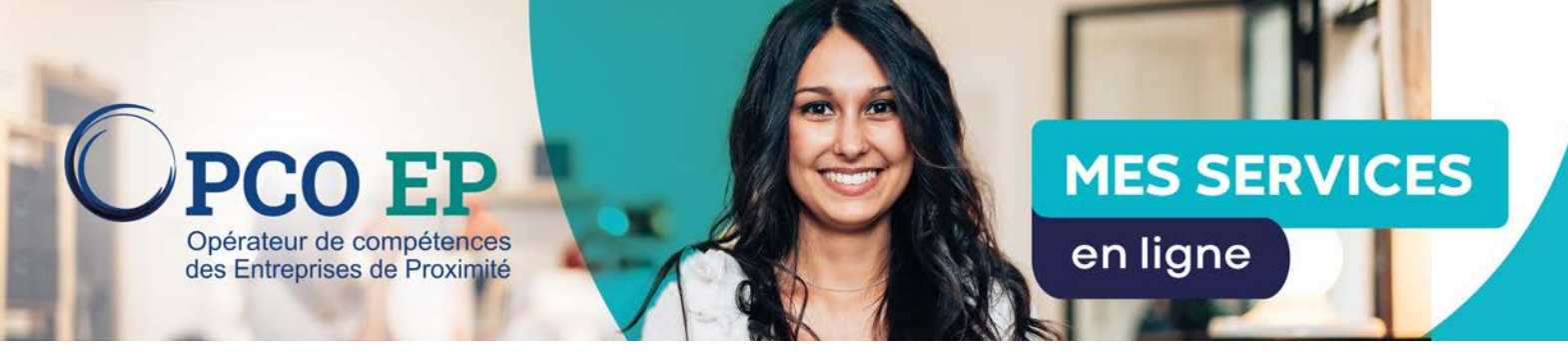

## 2.1.1.4. Document à fournir

| Informations de remboursement                                                                                                    |                               | ×                                    |
|----------------------------------------------------------------------------------------------------|-------------------------------|--------------------------------------|
| Formation Présence(s) Montant(s) Document(s) à fournir                                                                                                    |                               |                                      |
| Vous pouvez ajouter des documents de type pdf, jpg, tiff et png.<br>Chaque fichier ne doit pas excéder 8 Mo.<br>Le nom de votre fichier ne doit pas excéder les 50 caractères (extension comprise). |                               |                                      |
| Type de document                                                                                                    | Statut                        |                                      |
| ertificat de réalisation                                                                                                    | Ocument fourni                | Ajouter Ou déposer<br>le fichier ici |
|                                                                                                    | Certificat de réalisation.pdf | 257 ko Q                             |
| Copie facture OF acquittée                                                                                                    | Document fourni               | Ajouter ou déposer<br>le fichier ici |
|                                                                                                    | Facture.pdf                   | 257 ko 🔍 📋                           |
|                                                                                                    | Précédent                     | Enregistrer                          |

Ajouter les documents demandés.

Puis cliquer sur **Enregistrer**.

Une fois ces 4 parties complétées, vous êtes redirigés sur la première étape de la demande de remboursement :

| at 🔫 | N' dossier 🔻 | Libellé de formation 🔻                    | Dates 🔻                        | Stagiaire(s)  | Montant 👻 | Actions |
|------|--------------|-------------------------------------------|--------------------------------|---------------|-----------|---------|
| 0    | 22-12326     | Référents Locaux Handicap par l'organisme | Du 29/06/2021<br>au 24/09/2021 | 21 stagiaires | 10216,98€ | ৭ ≡     |
| 0    | 22-118429    | Test DDR multi dossier FA,FP              | Du 01/12/2022<br>au 15/12/2022 | 2 stagiaires  | 7825,00 € | ৎ ≡     |

Les deux dossiers sont complétés, cliquer sur Suivant.

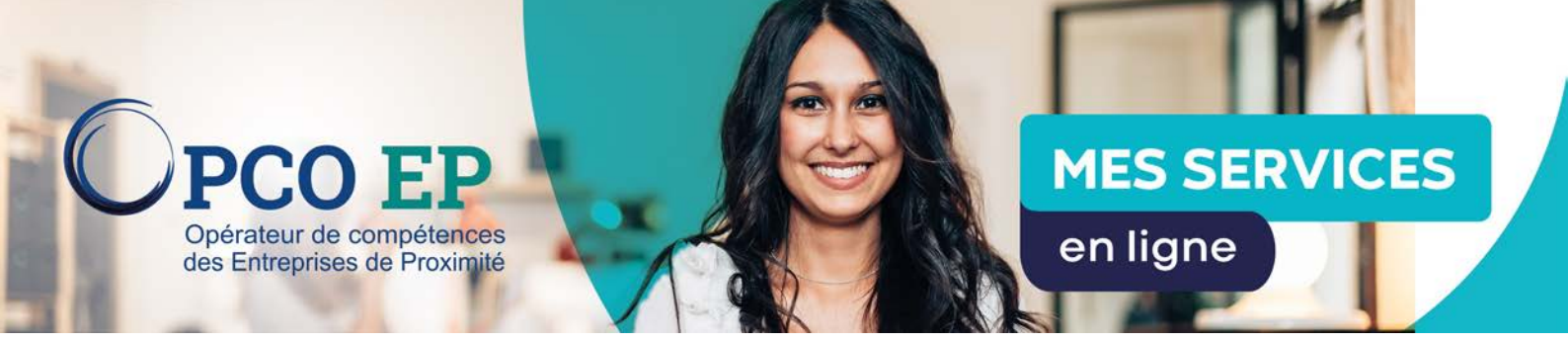

## 2.2 Informations de facturation

| /otre numéro de facture 🕕         | Date d'émission de la facture | Assujettissement à la TVA | Taux de TVA |   |  |
|-----------------------------------|-------------------------------|---------------------------|-------------|---|--|
| Saisir le numéro de la facture    | JJ/MM/AAAA                    | 🔵 Oui 🔿 Non               | 20          | % |  |
| luméro de TVA intracommunautaire  |                               |                           |             |   |  |
| FR25491200309                     |                               |                           |             |   |  |
| Montant total HT: 18 041,98 €     |                               |                           |             |   |  |
| Montant TVA: 0,00 €               |                               |                           |             |   |  |
| Montant total TTC: 18041,98 €     |                               |                           |             |   |  |
| Sénéficiaire du paiement          |                               |                           |             |   |  |
| Mon entreprise O Mon affactureur  |                               |                           |             |   |  |
| les coordonnées bancaires         |                               |                           |             |   |  |
| Choisir mes coordonnées bancaires | *                             |                           |             |   |  |

Renseigner les informations de facturation.

Puis cliquer sur Suivant.

À noter que le numéro de facture client doit être unique.

Un pop-up s'ouvre pour générer la facture de l'entreprise :

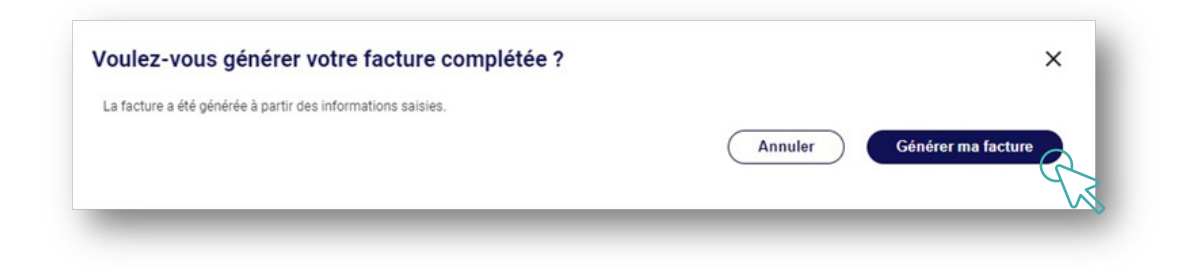

Cliquer sur **Générer ma facture** pour visualiser la facture ou sur **Annuler**.

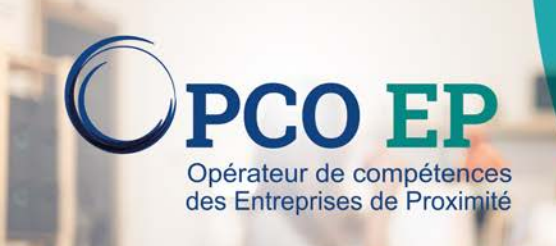

# **MES SERVICES**

en ligne

| AIDADOMI<br>30 AVENUE ROBERT SCHU<br>13002 MARSEILLE      | MAN                 |           |                     |                     | OPCO EP<br>4 RUE DU COLO<br>75 046 PARIS C | ONEL DRIANT       |  |
|-----------------------------------------------------------|---------------------|-----------|---------------------|---------------------|--------------------------------------------|-------------------|--|
| 49120030900111                                            |                     |           |                     |                     |                                            |                   |  |
|                                                           | EP2540120           | 0200      |                     |                     |                                            |                   |  |
| Facture N° 121546                                         | 112049120           | 0303      |                     |                     |                                            |                   |  |
| Date de la facture                                        | 22/12/2022          |           |                     |                     |                                            |                   |  |
| Référence des dossiers                                    | Cf annexe           |           |                     |                     |                                            |                   |  |
| Période de la demande                                     | Cf annexe           |           |                     |                     |                                            |                   |  |
| Durée de la demande                                       | Cf annexe           |           |                     |                     |                                            |                   |  |
| Description                                               |                     | Nombre    | Coût<br>unitaire    | Total HT (€)        | TVA (€)                                    | Total TTC (€)     |  |
| Frais pédagogique de formatio                             | n                   |           |                     | 7 800,00            | 1 560,00                                   | 9 360,00          |  |
| Frais d'hébergement                                       |                     |           |                     | 1 000,00            | 200,00                                     | 1 200,00          |  |
| Frais de matériel                                         |                     |           |                     | 500,00              | 100,00                                     | 600,00            |  |
| Frais de transport                                        |                     |           |                     | 150,00              | 30,00                                      | 180,00            |  |
| Frais de location de salle                                |                     |           |                     | 500,00              | 100,00                                     | 600,00            |  |
| Frais de salaire                                          |                     |           |                     | 7 791,98            | 1 558,40                                   | 9 350,38          |  |
| Frais de repas                                            |                     |           |                     | 300,00              | 60,00                                      | 360,00            |  |
| TOTAL DÛ                                                  |                     |           |                     | 18 041,98           | 3 608,40                                   | 21 650,38         |  |
|                                                           |                     |           |                     |                     |                                            | _                 |  |
| pulez-vous ajouter votro                                  | e facture g         | iénérée ? | ualiser cliquez ici |                     |                                            | ×                 |  |
| <ul> <li>J atteste i exactitude des informatio</li> </ul> | ns saisies sur la f | acture.   | Ajouter             | r ma propre facture | Ajouter k                                  | a facture générée |  |

Ensuite, deux choix sont possibles:

- Cliquer sur Ajouter ma propre facture pour déposer la facture de l'entreprise;
- Cliquer sur **Ajouter la facture générée** pour déposer la facture générée à l'étape précédente.

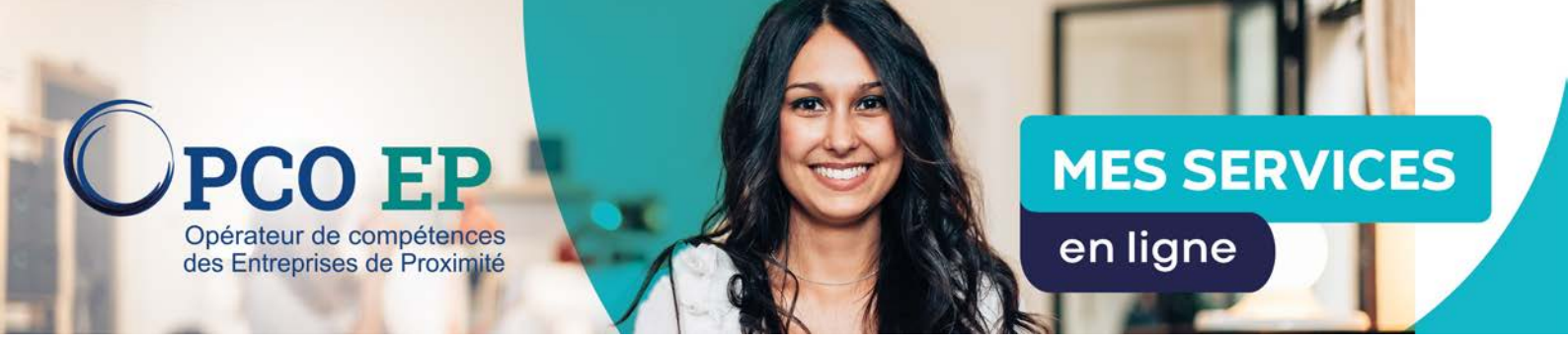

## 2.3 Documents à fournir

2.3.1. Cas d'un dépôt de facture générée par l'entreprise

| Vous pouvez ajouter des documents de type pdf, jpg, tiff et png.<br>Chaque fichier ne doit pas excéder 8 Mo.<br>Le nom de votre fichier ne doit pas excéder les 50 caractères (extension comprise). |                        | 🛨 Générer ma facture                                                       |
|----------------------------------------------------------------------------------------------------|------------------------|----------------------------------------------------------------------------|
| Type de document                                                                                                    | Statut                 |                                                                            |
| facture                                                                                                    | Document fourni        | Ajouter ou déposer<br>le fichier ici<br>Nombre maximum de fichiers atteint |
|                                                                                                    | Facture-0067Z00000Spdf | 10 Ко Q 📋                                                                  |

#### Cliquer sur **Envoyer la demande**.

2.3.2. Cas d'un dépôt de la facture de l'entreprise

| Vous pouvez ajouter des documents de type pdf, jpg, tiff et png.<br>Chaque fichier ne doit pas excéder 8 Mo.<br>Le nom de votre fichier ne doit pas excéder les 50 caractères (extension comprise). |                     | 🛓 Générer ma facture                 |
|----------------------------------------------------------------------------------------------------|---------------------|--------------------------------------|
| Type de document                                                                                                    | Statut              |                                      |
| cture                                                                                                    | Document fourni     | Ajouter ou déposer<br>le fichier ici |
|                                                                                                    | Facture-Facture.pdf | 252 Ко 🔍 📋                           |

Déposer la facture entreprise. Et cliquer sur **Envoyer la demande**.

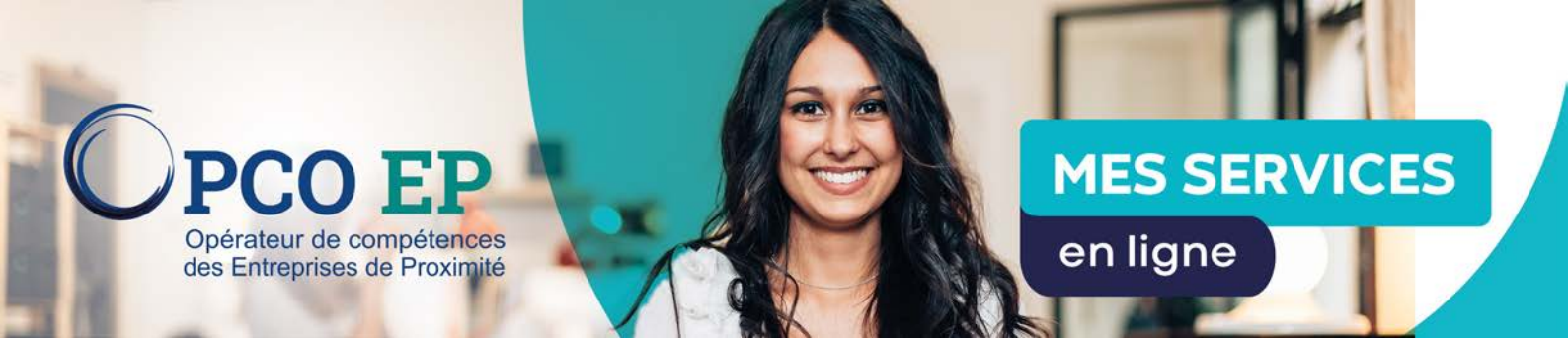

Une fenêtre s'ouvre pour confirmer l'envoi de la demande :

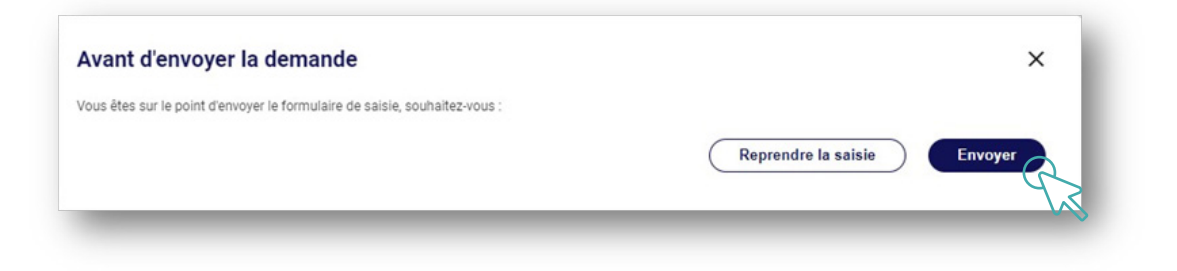

## Cliquer sur **Envoyer**.

La demande de remboursement est bien envoyée :

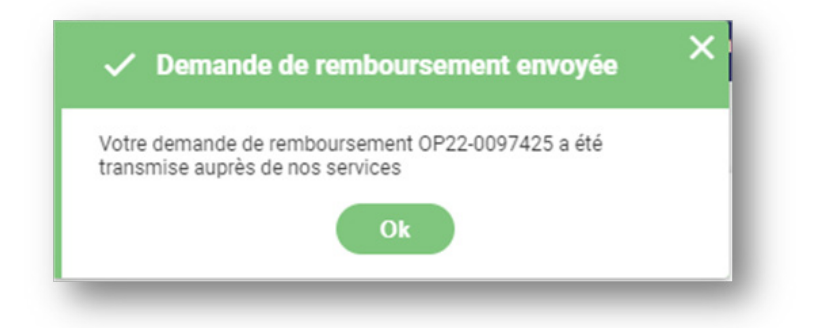

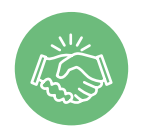

La demande est transmise à l'Opco EP pour traitement, vous pouvez la consulter dans l'espace Mes financements.

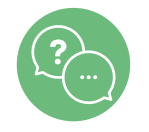

Nos équipes sont à votre écoute du lundi au vendredi de 5h à 23h au 09 70 838 837. (Appel non surtaxé)